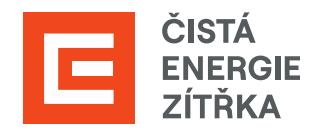

# SAP ARIBA Základní orientace

Uživatelská příručka

Určeno pro dodavatele Skupiny ČEZ

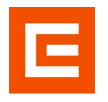

| Verze | Datum      | Stav      | Popis změn                          |  |  |  |
|-------|------------|-----------|-------------------------------------|--|--|--|
| 1.0   | 08.04.2024 | Schváleno | Oficiální vydání příručky           |  |  |  |
| 2.0   | 04.04.2025 | Schváleno | Drobné gramatické změny a upřesnění |  |  |  |

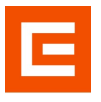

### Obsah

| Úvod |                            |    | 4  |
|------|----------------------------|----|----|
| 1 Bu | usiness Network            |    | 5  |
| 1.1  | Úvodní obrazovka           | 5  |    |
| 1.2  | Nastavení pracovní plochy  | 6  |    |
| 1.3  | Filtrování objednávek      | 9  |    |
| 1.4  | Potvrzení objednávek       | 9  |    |
| 1.5  | Nápověda                   | 10 |    |
| 1.6  | Aktualizace osobních údajů | 11 |    |
| 2 Pr | oposals and Questionnaires |    | 13 |
| 2.1  | Aukce a Soutěže            | 13 |    |

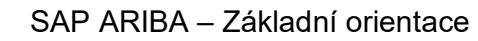

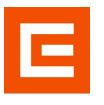

## Úvod

Tento dokument je určen pro všechny dodavatele, kteří pracují na portálu SAP Ariba.

Manuál Vás provede základní orientací v portálu SAP Ariba.

Nejedná se o kompletní uživatelskou příručku SAP Ariba. V případě dotazů k nastavení a orientování se na portále SAP Ariba využijte <u>SAP Ariba Help Center</u>.

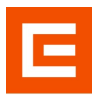

#### **1 Business Network**

SAP Business Network je část platformy, na které se odehrává převážně práce s objednávkami a fakturacemi.

#### 1.1 Úvodní obrazovka

Po přihlášení do SAP Business Network se Vám zobrazí základní pracovní plocha. Pro prvotní seznámení klikněte na záložku "Začínáme".

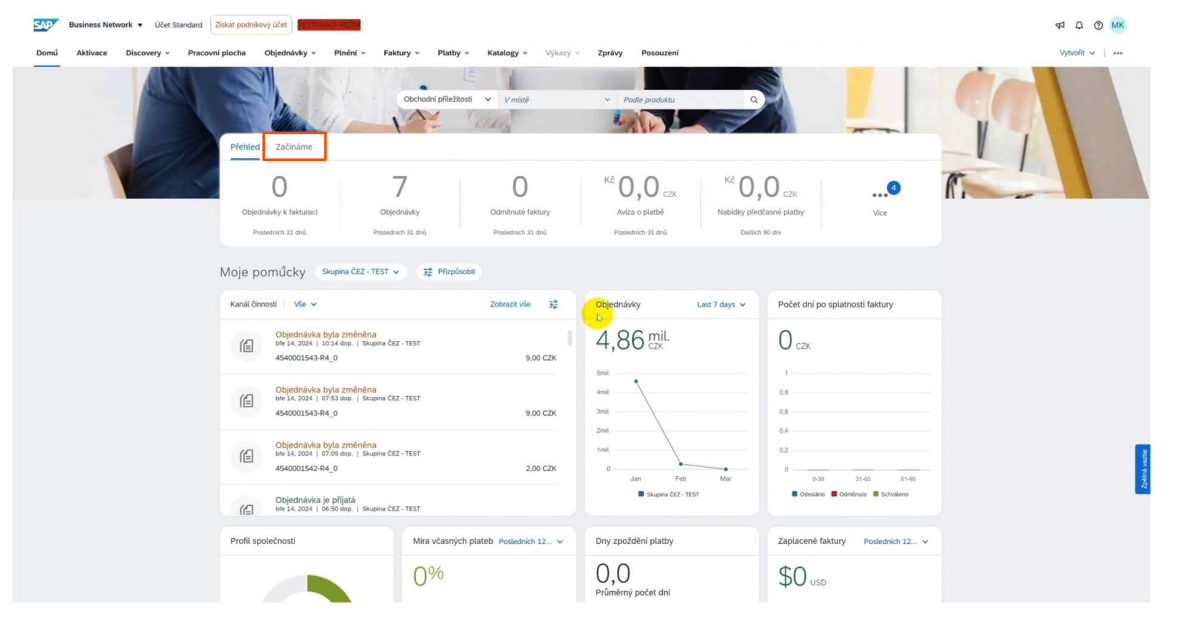

Dále si postupně klikněte na jednotlivé ikonky, které Vás odkážou na základní nastavení Vašeho účtu. V případě nejasností jsou pro Vás připraveny i separátní manuály na jednotlivá témata, která najdete na stránkách ČEZ v sekci Uživatelské manuály a školení dodavatelů.

| Business Network • Účet Standard | Ziskat podnikový účet                                                                |                                            |                                               |                                   | 41 Q (1) MK    |
|----------------------------------|--------------------------------------------------------------------------------------|--------------------------------------------|-----------------------------------------------|-----------------------------------|----------------|
| Domů Aktivace Discovery - Pracov | ní plocha Objednávky v Plnění v Fak                                                  | tury v Platby v Katalogy v Výkazy v        | Zprávy Posouzení                              |                                   | Vytvořit 🗸 🕴 🚥 |
|                                  | Přehled Začínáme                                                                     | Obchodní příležitosti v V místě            | <ul> <li>Podle produkty</li> <li>Q</li> </ul> |                                   | 19             |
|                                  | Structry úved Pilast<br>Moje poműcky Skuptna CEZ - TEST v                            | A Figure Nastavit směrování<br>objednitvek | Nastavit zpracoviel faktur Nastavit e-mai     | ••<br>tové nostikace              | T.             |
|                                  | Kanál činnosti   Vše 🗸                                                               | Zobrazit vše 🙀                             | Objednávky Last 7 days 🗸                      | Počet dní po splatnosti faktury   |                |
|                                  | Objednávka byla změněna<br>bře 14.2024   1014 dop.   Skupina ČE<br>4540001543-R4_0   | z - test<br>9,00 CZK                       | 4,86 mil.                                     | Остк                              |                |
|                                  | Objednávka byla změněna<br>ble 14. 2024   07.53 dop.   Skupina ČE<br>4540001543-R4_0 | 2 - TEST<br>9,00 C2K                       | Smit.                                         | 0.8                               |                |
|                                  | Objednávka byla změněna<br>bie 14, 2024   07.09 dop.   Skupina ČE<br>4540001542-R4_0 | 2 - TEST<br>2,00 CZK                       | 2mil.<br>0 Jan Feb Mar                        | 0,4<br>0,2<br>0 0-30 31-60 61-60  | And watter     |
|                                  | Objednávka je přijatá<br>bře 14. 2024   06:50 dop.   Skupina ČE                      | Z - TEST                                   | Skupina ČEZ - TEST                            | Codesiáno E Odměnuto E Schváleno  |                |
|                                  | Profil společnosti                                                                   | Míra včasných plateb Posledních 12 v       | Dny zpoždění platby                           | Zaplacené faktury Posledních 12 v |                |
|                                  |                                                                                      | 0%                                         | 0,0<br>Průměrný počet dní                     | \$0 USD                           |                |

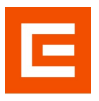

#### 1.2 Nastavení pracovní plochy

Klikněte zpět na "Přehled", kde máte zobrazené jednotlivé dlaždice s daty. Uzpůsobení těchto dlaždic lze měnit v sekci "Pracovní Plocha".

| Business Network • Účet Standard | Získat podnikový účet                                                                |                                                                 |                                                            |                                    | 41 C (1) MK                                                                                                    |
|----------------------------------|--------------------------------------------------------------------------------------|-----------------------------------------------------------------|------------------------------------------------------------|------------------------------------|----------------------------------------------------------------------------------------------------|
| Domů Aktivace Discovery v Pracov | n <mark>í plocha</mark> Objednávky v Plnění v Fal                                    | stury - Platby - Katalogy - Výkazy -                            | Zprávy Posouzení                                           |                                    | Vytvolit 🗸   🚥                                                                                                    |
|                                  | Přehled Zůvnárne                                                                     | Obchodri příležitosti v Vrsistě                                 | <ul> <li>Podle produktu</li> <li>Q</li> </ul>              |                                    | 17                                                                                                    |
|                                  | Objechnikky k fakturaci Obje<br>Peolednich 31 drú Peoled                             | 7 O<br>dhikky Odmitnuté faktury<br>sch 31 dhū Postadnich 31 dhū | KÊ Q, Q CZK<br>Avîza o platbê<br>Pestednich 31 dwî Delisio | 0 czx<br>słasné platby<br>v 90 dvi | The second second secon |
|                                  | Moje pomůcky Skupina ČEZ - TEST                                                      | v 32 Přizpůsobit                                                |                                                            |                                    |                                                                                                    |
|                                  | Kanál činnosti Vše 🗸                                                                 | Zobrazit vše 🛛 😨                                                | Objednávky Last 7 days v                                   | Počet dni po splatnosti faktury    |                                                                                                    |
|                                  | Objednávka byla změněna<br>bře 14. 2024   10:14 dop.   Skupina Čé<br>4540001543-R4_0 | іz - теsт<br>9,00 СZК                                           | 4,86 mil.                                                  | Остк                               |                                                                                                    |
|                                  | Objednávka byla změněna<br>bie 14. 2024   07:53 dop.   Skupina Čé<br>4540001543-R4_0 | iz - test<br>9,00 CZK                                           | Smil.                                                      | 0,8                                |                                                                                                    |
|                                  | Objednávka byla změněna<br>bře 14, 2024   07:09 dop.   Skupina čš<br>4540001542-R4_0 | 2 - TEST<br>2,00 C2K                                            | 2mit<br>tmil<br>0 Jan Prb Mar                              | 0,4<br>0.2<br>0 0-30 3140 81-90    | NUMBER OF OTHER                                                                                                    |
|                                  | Objednávka je přijatá<br>bře 14. 2024   05:50 dop.   Skupina Čt                      | IZ - TEST                                                       | Skupina ČEZ - TEST                                         | Codesiáno Codmitzuzo Schwäleno     |                                                                                                    |
|                                  | Profil společnosti                                                                   | Míra včasných plateb Posledních 12 v                            | Dny zpoždění platby                                        | Zaplacené faktury Posledních 12 v  |                                                                                                    |
|                                  |                                                                                      | 0%                                                              | 0,0<br>Průměrný počet dní                                  | \$0 usd                            |                                                                                                    |

Na pracovní ploše klikněte vpravo na tlačítko "Přizpůsobit".

| ovní plocha                        |                                 |                   |                          |                    |                             |                                    | 32 Přizpůsol     |
|------------------------------------|---------------------------------|-------------------|--------------------------|--------------------|-----------------------------|------------------------------------|------------------|
|                                    |                                 |                   |                          |                    |                             |                                    |                  |
| 0                                  | 7 0                             |                   | κέ Ο Ο                   | Kč O O             | 0                           | 0                                  |                  |
| 0                                  | / 0                             | U.U CZK           | <b>0.0</b> czk           | U.U CZK            | 0                           | U                                  |                  |
| ojednavky k takturaci O            | ojednavky Comitnute raktury     | Aviza o platbe    | Nabidky predcasne platby | Napianovane platby | Haktury                     | Pripriute dokumenty                |                  |
| Poslednich 31 dnů Posl             | rdnich 31 dhù Poslednich 31 dhù | Poslednich 31 dhù | Dalších 90 dní           | Dalších 90 dní     | Posledních 31 dnů           |                                    |                  |
| iedoávky k fakturaci (0)           |                                 |                   |                          |                    |                             |                                    |                  |
| - Hermit Etr.   Helis Etr.   Pe    | ladeich 21 dai                  |                   |                          |                    |                             |                                    |                  |
| · opravit nu   oložit nu   Po      | Realition 32 data               |                   |                          |                    |                             |                                    |                  |
| Zákazníci                          | Čísla objednávek                | Datum vytvoření   | Status objednávky        | Účetní ok          | ruhy                        | Nákupní organizace                 |                  |
| Provedte výběr nebo zadejte výběry | 5 Zadat výběr                   | Poslednich 31 dni | ✓ Zahrnout ✓ Vyt         | Provedt            | e výběr nebo zadejte výběry | Provedte výběr nebo zadejte výběry | 0                |
|                                    | Částečná shoda O Přesná shoda   |                   |                          |                    |                             |                                    |                  |
| Zohrazit uiza                      |                                 |                   |                          |                    |                             |                                    |                  |
| 200/azit wee                       |                                 |                   |                          |                    |                             |                                    | Použit Resetovat |
|                                    |                                 |                   |                          |                    |                             | Znovu odeslat neúspěšné objednávky | @ 2              |
| objednávky                         | Zákazník                        | i                 | Částka Datum 4           | Status objednávky  |                             | Fakturova                          | iná částka Akce  |
|                                    |                                 |                   |                          |                    |                             |                                    |                  |
|                                    |                                 |                   |                          |                    |                             |                                    |                  |
|                                    |                                 |                   |                          |                    |                             |                                    |                  |
|                                    |                                 |                   | _                        |                    |                             |                                    |                  |
|                                    |                                 |                   |                          |                    |                             |                                    |                  |
|                                    |                                 |                   |                          |                    |                             |                                    |                  |

Nyní máte možnost si danou dlaždici odstranit, přesunout do popředí anebo přidat novou pomocí tlačítka "plus".

| Přizpůsobit pracov<br>Na svou pracovní plochu můžete přida | VNÍ PLOCHU<br>t dlaždice, přeuspořádat je (přetažen | ím) a nastavit filtry.                   |                                                              |                                            |                                                    |                   |                         | Použž Zrušit |
|------------------------------------------------------------|-----------------------------------------------------|------------------------------------------|--------------------------------------------------------------|--------------------------------------------|----------------------------------------------------|-------------------|-------------------------|--------------|
| ×<br>Objednávky k fakturaci<br>Posledních 31 dnů           | X<br>Objednávky<br>Posledních 31 dnú                | Complexite faktury<br>Powiednich 31 drie | Kč 0.0 <sub>CZK</sub><br>Avíza o platbě<br>Posledních 31 dnů | KČ 0.0 czx<br>Nabidky předčasné platby<br> | Kế 0.0 czk<br>Naplánované platby<br>Dalších 90 del | Posledních 31 dnů | O<br>Přípnuté dokumenty | +            |

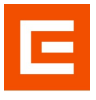

Z nabídky si můžete vybrat jaké dlaždice jsou pro Vás důležité, a které chcete zobrazit v základní pracovní ploše. Ikonka 🖉 znamená, že je dlaždice připnutá na Pracovní ploše.

| Vybrat dlaždici 🛛 🖉 Vybran      | ié dlaždice |   |                                 |   |   |                              |   |
|---------------------------------|-------------|---|---------------------------------|---|---|------------------------------|---|
| Objednávka                      |             |   |                                 |   |   |                              |   |
| Nové objednávky                 | +           |   | Změněné objednávky 💿            | + | 0 | Objednávky k fakturaci 💿     | + |
| Objednávky 💿                    | +           |   | Položky k potvrzení 🔞           | + |   | Položky k expedici           | + |
| Objednávky s položkou sl 📀      | ) +         |   | Položky k vyřízení              | + |   | Objednávky pro souhrnnou fa  | + |
| Faktura                         |             |   |                                 |   |   |                              |   |
| Faktury 🕲 🔚                     | +           | 0 | Odmítnuté faktury (2)           | + |   | Faktury po splatnosti – ne ③ | + |
| Faktury po splatnosti – sc 🤅    | ) +         |   | Faktury čekající na schválení 🕜 | + |   | Schválené faktury čekající 🔞 | + |
| Zaplacené faktury 🔞             | +           |   | Koncepty faktur 💿               | + |   | Dobropisy 🕐                  | + |
| Vrubopisy (9)                   | +           |   |                                 |   |   |                              |   |
| Platba                          |             |   |                                 |   |   |                              |   |
| Avíza o platbě 💿                | +           | 0 | Naplánované platby 🕜            | + | 0 | Nabídky předčasné platby 🕜   | + |
| Obchodní příležitost            |             |   |                                 |   |   |                              |   |
| Přiřazené obchodní příležitosti | +           |   | Obchodní příležitosti, k nimž   | + |   |                              |   |

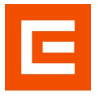

Tlačítkem zpět se vrátíme do "Pracovní plochy". Jestliže kliknete na dlaždici "Objednávky", rozbalí se Vám seznam objednávek, ke kterým máte přístup. Jednotlivé zobrazené sloupce si také můžete přizpůsobit kliknutím na ikonku "Nastavení".

| Aktivace Discovery                                                                                                    |                                                                                                    | ster <b>Pestovnol Heživ</b><br>návky v Plnění v Faktu | ry ~ Platby ~ Katalogy ~                                                                                                    | Výkazy – Zprávy Posouzen                                            | 4                                                  |                                   |                                                                                                    | ¶ Ω ⊚<br>Vytvořit ∽ j |
|----------------------------------------------------------------------------------------------------|----------------------------------------------------------------------------------------------------|-------------------------------------------------------|----------------------------------------------------------------------------------------------------|---------------------------------------------------------------------|----------------------------------------------------|-----------------------------------|----------------------------------------------------------------------------------------------------|-----------------------|
| ovní plocha                                                                                                    |                                                                                                    |                                                       |                                                                                                    |                                                                     |                                                    |                                   |                                                                                                    | 💱 Přizpůsob           |
| D<br>bjednávky k fakturaci<br>Posledních 31 dnů                                                                                     | <b>7</b><br>Objednávky<br>Posledních 31 drů                                                                                                    | O<br>Odmitnuté faktury<br>Posledních 21 dnů           | Kế O.O.Czx<br>Avíza o platbě<br>Posledních 33. dnů                                                                                                    | Kč 0.0 <sub>CZK</sub><br>Nabidky předčasné platby<br>Datšich 90 dní | Kč 0.0 czk<br>Naplánované platby<br>Datších 90 dní | O<br>Faktury<br>Postednich 31 dnů | O<br>Přípnuté dokumenty                                                                                                    |                       |
| ednávky (7)<br>v Upravit filtr   Uložit fi<br>lákazníci<br>Provedte výběr nebo zadejte                                              | filtr   Poslednich 31 dni)<br>Čísla objedná<br>e výběry <b>O</b> Zadat výběr                                                                               | vek                                                   | Datum vytvoření<br>Posledních 31 dní                                                                                                    | Status objednávky<br>z Zahrnout v Wobe                              | Účetní o                                           | kruhy                             | Nékupní organizace                                                                                                    |                       |
| Zobrazit více                                                                                                    | Cástečné                                                                                                    | i shoda 💮 Přesná shoda                                |                                                                                                    |                                                                     |                                                    | a ryser new zakąte rysery 🕐       | Potenti rjeki neod zakije rjekiji                                                                                                    | utit Resetovat        |
| Zobrazit vice                                                                                                    | Cásteční                                                                                                    | i shoda 🕜 Přesná shoda                                |                                                                                                    |                                                                     |                                                    | a yaci nao saspariyony 🕜          | Znovu odeslat neúspěšné objednávky                                                                                                    | utt Resetovat         |
| Zobrazit více<br>Ibjednávky                                                                                                    | Cásteční<br>Zákazník<br>Slovina ČFZ - TEST                                                                                                    | a shoda 📄 Přesná shoda                                | Částka Datum<br>1.626 úro.19.2024                                                                                                    | Statu                                                               | s objednávky ↓                                     | Paturovaná čá                     | Znovu odeslat neúspěšné objedníkky<br>sta Adresa příjemce<br>ČEZ Distribuce, a.s., Děcín                                                                                                    | Akce                  |
| Zobrazit vice<br>objednávky<br>01469-R4_0<br>00999-SD_A                                                                             | Cásteční<br>Zákazník<br>Skupina ČEZ - TEST<br>Skupina ČEZ - TEST                                                                                           | s shoda 💿 Přesná shoda                                | Částka Datum<br>1 C2X úno 19, 2024<br>105000 C2X úno 26, 2024                                                                                                    | Statu<br>Nově<br>Potvr                                              | s objednivky ↓<br>zreno                            | Fakurované čá                     | Zhowu odeslat nedipiline dajate justi)<br>Zhowu odeslat nedipiline dejethiwky<br>stal. Adress pljemce<br>42 Z totesberg a.s., Dyčin<br>4, Carch Republic<br>25 a.s., Dyči pliba, Bita<br>secio so despetitie (13)                                                                                                    | Akce                  |
| Zobrazit vice<br>objędnávky<br>x01469-R4_0<br>00099-SD_A<br>x01543-R4_0                                                             | Castechu<br>Zakaznik<br>Skupina ČEZ - TEST<br>Skupina ČEZ - TEST<br>Skupina ČEZ - TEST<br>Skupina ČEZ - TEST                                               | s shoda 💿 Přesná shoda                                | Částka Datum<br>1 C2X úre 19. 2024<br>105000 C2X úre 26. 2024<br>9 C2X bie 14. 2024                                                                                                    | Statu<br>Nové<br>Poter<br>Zmár                                      | s objechniky 4                                     | Falamani da                       | Zhowu odelat nedpēšné objektiva<br>Zhowu odelat nedpēšné objektivay<br>sta. Adresa přijemce<br>ć. Zch kepadić<br>So a., Doly Bilas, Bila<br>orie 5, so Sožišku, 13.7.,<br>ć. Zz klenadić<br>So a., Doly Bilas, Bila<br>dr. S., Doly Bilas, Bila                                                                                                    | Akce                  |
| Zobrazit vice<br>abjednikky<br>001469-R4_0<br>001543-R4_0<br>001542-R4_0                                                            | Casachu     Zákazník     Skupina ČEZ - TEST     Skupina ČEZ - TEST     Skupina ČEZ - TEST     Skupina ČEZ - TEST     Skupina ČEZ - TEST                    | s shoda 💿 Přezná shoda                                | Cástila         Datum           1 C2X         sine 39, 2024           105000 C2X         sine 26, 2024           9 C2X         bile 14, 2024           2 C2X         bile 14, 2024                                                                                                    | Statu<br>Nové<br>Potr<br>Zněn                                       | s objednisky 4<br>zeno<br>kino                     | Faltzmani (é                      | Zrovu odelat neúpělné stjerný (* )<br>Zrovu odelat neúpělné stjernéwy<br>sta Adresa přijemce<br>CZZ Distribuce, a.s., Děčin<br>4. Czech Republic<br>SD a.s., Daý Bilas, Bilas<br>GZZ Distribuce, a.s., Děčin<br>4. Czech Republic<br>CZZ Distribuce, a.s., Děčin<br>4. Czech Republic                                                                                                    | dat Resetovat         |
| Zobrazit vice<br>ebjednikky<br>000469-84_0<br>000563-84_0<br>001563-84_0<br>001563-84_0<br>001564-84_0                              | © Castechu<br>Zákazník<br>Skupina ČEZ - TEST<br>Skupina ČEZ - TEST<br>Skupina ČEZ - TEST<br>Skupina ČEZ - TEST<br>Skupina ČEZ - TEST                       | s Joda 🕜 Přená stoda                                  | Céstile         Datum           1 C2X         Inno 19, 2024           105000 C2X         Inno 28, 2024           0 C2X         Inhe 14, 2024           2 C2X         Inhe 14, 2024           12 C2X         Inhe 14, 2024           12 C2X         Inhe 14, 2024                                       | Statu<br>Nové<br>Potor<br>2 měn<br>2 měn                            | n objednakky 4<br>zeno<br>kino                     | Faltarovani (J                    | Zhouru detata nexigeli ne dependence<br>Zhouru detata nexigeli ne dependence<br>da Adresa pljemoć<br>da Zachi hendolici<br>So a., Doly Blies, Blian<br>dri s. 90.4020 s., B., Dečin<br>4, Cachi hendolici<br>So a., Doly Blies, Blian<br>dri s. 90.4020 s., B., Dečin<br>4, Cachi hendolici<br>CEZ Detabuce, B.S., Dečin<br>4, Cachi hendolici<br>CEZ Detabuce, B.S., Dečin<br>4, Cachi hendolici<br>CEZ, B.S., Paha 4, Cachi<br>Republic | AR Restovat           |
| Zobrazit vice<br>stejechaky<br>00469-R4_0<br>00595-950_A<br>005542-R4_0<br>005542-R4_0<br>005542-R4_0<br>005142-R4_0<br>004517-R7_5 | © Castechu<br>Zákaznik<br>Skupina ČEZ - TEST<br>Skupina ČEZ - TEST<br>Skupina ČEZ - TEST<br>Skupina ČEZ - TEST<br>Skupina ČEZ - TEST<br>Skupina ČEZ - TEST | s Joda 🕜 Přená Joda                                   | Céstila         Datum           1 C2X         Inno 19, 2024           105000 C2X         Inno 24, 2024           9 C2X         Infe 14, 2024           2 C2X         Infe 14, 2024           12 C2X         Infe 14, 2024           12 C2X         Infe 14, 2024           0 C2X         inno 28, 2024 | Statut<br>Nové<br>Potor<br>2 min<br>2 min<br>2 min<br>2 min         | n algedaalwy 4                                     | Faltarovani (J                    | Torou detat resignified espectivity  Torou detat resignified espectivity  ta Adress pijence  C22 Destitute, a.s., Défin  4, Carch Republic  So a.s., Day Bline, Bline,  C22 Destitute, a.s., Défin  4, Carch Republic  C22 Destitute, a.s., Défin  4, Carch Republic  C22, s.s., Praha 4, Carch  Republic  Zavol 16 Tenetii, Tenetie,  Zeroth Republic                                                                                    | Alt Restout           |

V nastavení tabulky si můžete přidat, odebrat, přeskupovat jednotlivé sloupce. Potvrdíte tlačítkem "Uložit".

| upce tabulky     | Přetažením nakonfigurujte sloupce tabulk | ky, které chcete zobrazit, a jejich pořadí |
|------------------|------------------------------------------|--------------------------------------------|
| eskupení sloupců | Dostupné sloupce                         | Zobrazené sloupce                          |
| atum a čas       | Připnout 👘                               | Číslo objednávky —                         |
|                  | Тур                                      | Zákazník                                   |
|                  | Verze                                    | Částka                                     |
|                  | Informace                                | Datum                                      |
|                  | Objednací adresa                         | Status objednávky                          |
|                  | Status směrování                         | Fakturovaná částka                         |
|                  | Externí typ dokumentu                    | Adresa příjemce                            |
|                  | Zúčtování                                |                                            |
|                  | 4 ×                                      | 4                                          |

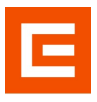

#### 1.3 Filtrování objednávek

Chcete-li si vyfiltrovat konkrétní objednávky, přejděte na sekci "Objednávky". Ve filtru zadejte svoje požadavky. Pokud byste chtěli filtr rozšířit, klikněte na "Zobrazit více". Potvrďte tlačítkem "Použít".

| Business Network • Ucles Standard         2014st position/y ucles         q1 0 0 MK           Domit A Mitrice Discovery • Precover plotsh         Objectively • Pattary • Pattary • Pattary • Vitary - Zprity Passageri         Vynolit • [ ··· |                                                                     |                                       |                                           |                                              |                                                  |                                                                           |              |  |  |  |
|----------------------------------------------------------------------------------------------------|---------------------------------------------------------------------|---------------------------------------|-------------------------------------------|----------------------------------------------|--------------------------------------------------|---------------------------------------------------------------------------|--------------|--|--|--|
| Objednávky                                                                                                    | <u> </u>                                                            |                                       |                                           |                                              |                                                  |                                                                           |              |  |  |  |
| Portebujete s pitzplozół zobrazeni del? Płejśle na vlanku pracovni plochy, kde si miliżete vytwolit vlastni dlabáce, ulożt titzy a využit delší možnosti. Přejt na pracovni plochu 🗙                                                            |                                                                     |                                       |                                           |                                              |                                                  |                                                                           |              |  |  |  |
| 7<br>Objednivky<br>Pededelch 31 dhů                                                                                                    | položky k espedici<br>31 dnů Polské dnich 31 dnů                    | Vrácené položky<br>Poslednich 31 dnů  | 1<br>Nové objednávky<br>Postedních 31 dnů | 5<br>Změněné objednávky<br>Posledních 11 dnů | O<br>Objednávky k fakturaci<br>Posledních 31 dnů | O<br>Objednávky pro souhrmou<br>faturu<br>Posledních 31 dnů Posledních 31 | kou služeb 💙 |  |  |  |
| Objednávky (7)<br>v Upravit filtr   Poslednich 31 del<br>Zákaznici<br>Provedte výběr nebo zadejte výběty 6                                                                                                    | Čísla objednáveik<br>Zadat výběř<br>® Částečná shoda 🔗 Přesná shoda | Datum vytvoření<br>Posledních 31. dní | Status objednávky<br>Zahrnout Výtů        | Učetní o<br>erte nebo zad… 🗿 Proved          | kruhy.<br>te výběr nebo zadejte výběry 🛛 🧿       | Nákupni organizace<br>Provestie výběr nebo zadojte výběry 👩               |              |  |  |  |
| Zobrazit vice                                                                                                    |                                                                     |                                       |                                           |                                              |                                                  | Použi                                                                     | tesetovat    |  |  |  |
|                                                                                                    |                                                                     |                                       |                                           |                                              |                                                  | Znovu odeslat neúspěšné objednávky                                        | 102          |  |  |  |
| Číslo objednávky                                                                                                    | Zákaznik                                                            | Částka                                | Datum 4                                   | Status                                       | objednávky                                       | Fakturovaná částka                                                        | Akce         |  |  |  |
| 4540001543-R4_0                                                                                                    | Skupina ČEZ - TEST                                                  | 9 CZK                                 | bře 14. 2024                              | Změně                                        | no                                               |                                                                           |              |  |  |  |
| 4540001542-R4_0                                                                                                    | Skupina ČEZ - TEST                                                  | 2 CZK                                 | bře 14, 2024                              | Změně                                        | no                                               |                                                                           |              |  |  |  |
| 4540001494-R4_0                                                                                                    | Skupina ČEZ - TEST                                                  | 12 CZK                                | úno 28, 2024                              | Změně                                        | no                                               |                                                                           |              |  |  |  |
| 4510000999-SD_A                                                                                                    | Skupina ČEZ - TEST                                                  | 105000 CZK                            | úno 26, 2024                              | Potwrz                                       | eno                                              |                                                                           |              |  |  |  |
| 4570004617-R7_S                                                                                                    | Skupina ČEZ - TEST                                                  | 0 CZK                                 | úno 21, 2024                              | Změně                                        | no                                               |                                                                           |              |  |  |  |

#### 1.4 Potvrzení objednávek

Chcete-li si zobrazit potvrzení jednotlivých objednávek, klikněte na sekci "Plnění" a z rolovací lišty vyberte "Potvrzení objednávek".

| Business Network                                                                                                    | kat podnikový účet                                                                   |                                                          |                                                                             |                                                         |                                                  |                                                                  | ⊅ Q @ MK             |
|----------------------------------------------------------------------------------------------------|--------------------------------------------------------------------------------------|----------------------------------------------------------|-----------------------------------------------------------------------------|---------------------------------------------------------|--------------------------------------------------|------------------------------------------------------------------|----------------------|
| Domů Aktivace Discovery v Pracovní plo                                                                                         | ocha Objednávky v Plnění v Fal                                                       | ktury v Platby v Katalogy v                              | Výkazy - Zprávy Posouzen                                                    | ſ                                                       |                                                  |                                                                  | Vytvořit v   ····    |
| Objednávky Objednávky O Potřebujete si přizpůsobit zobrazení dat? Přejděte                                                     | na stránku pracovní plochy.<br>Pracovní výkazy                                       | návek<br>a listy výdajů                                  | alší možnosti. Přejít na pracovní plochu                                    |                                                         |                                                  |                                                                  | ×                    |
| 7 Objechtivky<br>Poladetskih 33 and<br>Poladetskih 23 and                                                                      | Dodavatelská ar<br>Příjmy zboží<br>rotvrzení PO Zakázky odběra<br>31 drů PC Koncepty | viza<br>tele<br>Viścené položky<br>Posiednich 31 dnů     | 1<br>Nové objednávky<br>Posledních 31 dnů                                   | 5<br>Změněné objednávky<br>Posledních 31. dnů           | O<br>Objednávky k fakturaci<br>Posledních 31 dvů | Objedniky yra souhmau<br>Abruu<br>Poslednich 31 drú Posledniky s | D<br>položkou služeb |
| Copennavky (/)<br>v Upravit filtr   (Postednich 31 de)<br>Zákaznici<br>Provedte vyběr nebo zadoje vyběry 61<br>Mista zákazníka | Čísla objecinávek.<br>Zadat výběř                                                    | Datum vytvoření<br>Posledních 31 dní<br>Status směrování | Status objednívky<br>Zahrnout V Vyber<br>Minimální Maximář<br>čéstka čéstka | Učetní ob<br>te nebo zad 🗗 Provedt<br>ní Měna Viditelno | nuhy<br>e výběr nebo zadojte výběny 🔗            | Nikupri organizace<br>Provedle výběř nebo zadejte výběry 🔗       |                      |
| Zobrazit méné                                                                                                    | Vae Pouze objednávky s poptávkou                                                     | Vse                                                      |                                                                             |                                                         | e v                                              | Použž<br>Znovu odeslat neúspěšné objednávky                      | Resetovat            |
| Číslo objednávky                                                                                                    | Zákaznik                                                                             | Čás                                                      | stka Datum J                                                                | Status o                                                | objednávky                                       | Fakturovaná čás                                                  | itka Akce            |
| 4540001543-R4_0                                                                                                    | Skupina ČEZ - TEST                                                                   | 90                                                       | 22K bře 14, 2024                                                            | Změněr                                                  | 10                                               |                                                                  |                      |
| 4540001542-R4_0                                                                                                    | Skupina ČEZ - TEST                                                                   | 20                                                       | CZK bře 14, 2024                                                            | Změněr                                                  | 10                                               |                                                                  |                      |
| 4540001494-R4_0                                                                                                    | Skupina ČEZ - TEST                                                                   | 12 0                                                     | CZK úno 28, 2024                                                            | Změněr                                                  | 10                                               |                                                                  |                      |

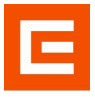

Zde vidíte přehled svých potvrzení, které si pomocí filtru můžete vyhledat. Po zadání informací klikněte na tlačítko "Hledat".

| Business Network - Star   | ndardní účet<br>Pracovní plocha | Objednávky v | Żw testowiwi<br>Plnění ∨ | Faktury ~ | Platby ~   | Katalogy 🗸 | Více 🗸 |                 |                   |                                             | E ? MK                 |
|---------------------------|---------------------------------|--------------|--------------------------|-----------|------------|------------|--------|-----------------|-------------------|---------------------------------------------|------------------------|
| Potvrzení objednávek      |                                 |              |                          |           |            |            |        |                 |                   |                                             |                        |
| ▼ Filtry hledání          |                                 |              |                          |           |            |            |        |                 |                   |                                             |                        |
| Zákaznik:                 | Všichni zákazníci               |              | Y.                       |           |            |            |        |                 | Status směrování: | Vše 🗸 🗸                                     |                        |
| ID potvrzeni:             |                                 |              | 0                        |           |            |            |        |                 |                   | Zahrnout potvrzení u zastaralých objednávek |                        |
| Číslo objednávky:         |                                 |              |                          |           |            |            |        |                 |                   |                                             |                        |
| Rozsah datumů:            | Posledních 14 dnů               | ~            |                          |           |            |            |        |                 |                   |                                             |                        |
|                           | 6. bile 2024 - 19. bile 2       | 2024         |                          |           |            |            |        |                 |                   |                                             |                        |
| Reference dodavatele:     |                                 | I            |                          |           |            |            |        |                 |                   |                                             |                        |
|                           |                                 |              |                          |           |            |            |        |                 |                   | Počet výsledků:                             | 100 V Hiedat Resetovat |
| Potvrzení objednávek (23) |                                 |              |                          |           |            |            |        |                 |                   |                                             | Stránka 1 v 🔉 🎹        |
| ID potvrzeni              |                                 |              |                          | Zákazni   | k          |            |        | Č. objednávky   |                   | Datum                                       | Status                 |
| 451_999_Azur21786         |                                 |              |                          | Skupina   | ĈEZ - TEST |            |        | 4510000999-SD_A |                   | 26. úno 2024 11:58:17 dop.                  | Potvrzeno              |
| Bez názvu 16.02.2024      |                                 |              |                          | Skupina   | ČEZ - TEST |            |        | 4540001378-R4_0 |                   | 16. úno 2024 3:41:06 odp.                   | Potvrzeno              |
| Bez názvu 16.02.2024      |                                 |              |                          | Skupina   | ČEZ - TEST |            |        | 4540001379-R4_0 |                   | 16. úno 2024 3:33:17 odp.                   | Potvrzeno              |
| Bez názvu 15.02.2024 🖉    |                                 |              |                          | Skupina   | ČEZ - TEST |            |        | 4540001447-R4_0 |                   | 15. úno 2024 12:55:08 odp.                  | Potvrzeno              |
| Bez názvu 15.02.2024 🖉    |                                 |              |                          | Skupina   | ČEZ - TEST |            |        | 4540001446-R4_0 |                   | 15. úno 2024 12:14:43 odp.                  | Potvrzeno              |
| Bez názvu 14.02.2024      |                                 |              |                          | Skupina   | ČEZ - TEST |            |        | 4570004649-R7_S |                   | 14. úno 2024 2:56:10 odp.                   | Potvrzeno              |
| Bez názvu 14.02.2024      |                                 |              |                          | Skupina   | ČEZ - TEST |            |        | 4570004648-R7_S |                   | 14. úno 2024 2:55:06 odp.                   | Potvrzeno              |
| Bez názvu 14.02.2024      |                                 |              |                          | Skupina   | ČEZ - TEST |            |        | 4580000581-U7_S |                   | 14. úno 2024 2:34:08 odp.                   | Potvrzeno              |
| Bez názvu 14.02.2024      |                                 |              |                          | Skupina   | ĆEZ - TEST |            |        | 4570004646-R7_S |                   | 14. úno 2024 2:32:05 odp.                   | Potvrzeno              |
| Bez názvu 14.02.2024      |                                 |              |                          | Skupina   | CEZ - TEST |            |        | 4570004647-R7_S |                   | 14. úno 2024 2:28:26 odp.                   | Potvrzeno              |
| konečnép potvrzeni        |                                 |              |                          | Skupina   | ČEZ - TEST |            |        | 4540001403-R4_0 |                   | 12. úno 2024 6:57:31 odp.                   | Potvrzeno              |
| konečne potvrzeni         |                                 |              |                          | Skupina   | ČEZ - TEST |            |        | 4540001400-R4_0 |                   | 12. úno 2024 6:30:55 odp.                   | Potvrzeno              |
| konecne potvrzni          |                                 |              |                          | Skupina   | ĈEZ - TEST |            |        | 4570004615-R7_S |                   | 12. úno 2024 5:41:17 odp.                   | Potvrzeno              |
| Bez názvu 06.02.2024      |                                 |              |                          | Skupina   | ČEZ - TEST |            |        | 4580000572-U7_S |                   | 6. úno 2024 10:21:12 dop.                   | Potvrzeno              |

#### 1.5 Nápověda

Jestliže si nevíte rady, klikněte do pravého horního rohu na tlačítko "Nápověda".

| Business Network - Star<br>Domů Aktivace Discovery - | ndardní účet<br>Pracovní plocha Objednávk | režim testowimi<br>vy v Plnění v | Faktury v Platby v | Katalogy 🗸 🛝 | л́се ∨ |                   |              |                                 |           | Nápôvěda<br>Vytvořit V ···· |
|------------------------------------------------------|-------------------------------------------|----------------------------------|--------------------|--------------|--------|-------------------|--------------|---------------------------------|-----------|-----------------------------|
| Potvrzení objednávek                                 |                                           |                                  |                    |              |        |                   |              |                                 |           |                             |
| <ul> <li>Filtry hledání</li> </ul>                   |                                           |                                  |                    |              |        |                   |              |                                 |           |                             |
| Zákaznik:                                            | Všichni zákazníci                         | ~                                |                    |              |        | Status směrování: | VSe          | ×                               |           |                             |
| ID potvrzeni:                                        |                                           | ٥                                |                    |              |        |                   | Zahmout poty | vrzení u zastaralých objednávek |           |                             |
| Číslo objednávky:                                    |                                           |                                  |                    |              |        |                   |              |                                 |           |                             |
| Rozsah datumů:                                       | Posledních 14 dnů v                       |                                  |                    |              |        |                   |              |                                 |           |                             |
|                                                      | 6. bře 2024 - 19. bře 2024                |                                  |                    |              |        |                   |              |                                 |           |                             |
| Reference dodavatele:                                |                                           |                                  |                    |              |        |                   |              |                                 |           |                             |
|                                                      |                                           |                                  |                    |              |        |                   |              | Počet výsledků: 100             | ← Hledat  | Resetovat                   |
| Potvrzení objednávek (23)                            |                                           |                                  |                    |              |        |                   |              |                                 | Stránka : | 1 ∨ <b>» π</b>              |

Rozbalí se Vám lišta s vyhledávacím okénkem, kam můžete zadat klíčová slova, která popisují Váš problém.

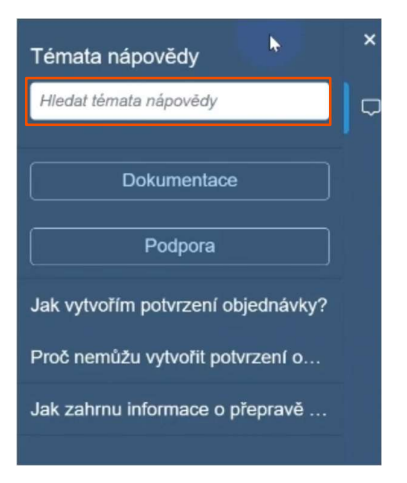

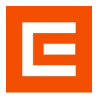

#### 1.6 Aktualizace osobních údajů

Tlačítkem zpět se dostanete na základní pracovní plochu. Vpravo nahoře klikněte na ikonku "Můj profil" a dále na "Profil společnosti".

| Business Network • Učet Standard | Získat podníkový účet Politicianské podníkový v Pln<br>ní plocha Objednávky v Pln | žíní v Faktury v Platby              | <b>v × Katalogy ×</b> Výkazy                | Zprávy Posouzení                                                    |                                                                    |                   |    | A C MK                                                                                            |
|----------------------------------|-----------------------------------------------------------------------------------|--------------------------------------|---------------------------------------------|---------------------------------------------------------------------|--------------------------------------------------------------------|-------------------|----|---------------------------------------------------------------------------------------------------|
|                                  | Přehled Začínáme                                                                  | Obchodni příležit                    | tosti v V místě                             | Podle produktu                                                      | a                                                                  |                   | 9  | test-michaela.katkova@cez.cz<br>Můj účet<br>Propojit uživatelská ID<br>Kontaktujte administrátora |
|                                  | O<br>Objednávky k fakturaci<br>Posledních 11 dnů                                  | 7<br>Objednávky<br>Postedních 31 dnů | O<br>Odmítnuté faktury<br>Posledních 31 dnů | Kế <b>O,O</b> <sub>CZK</sub><br>Avíza o platbě<br>Posledních 31 dnů | Kč 0,0 <sub>CZK</sub><br>Nabídky předčasné platby<br>Datsch 90 dni |                   | r. | RICHMOND Teplice s.r.o.<br>ANID: AN11183145030-T<br>Standardni üčet<br>Profii společnosti         |
|                                  | Moje pomůcky Skupin<br>Kanál činnosti VSe v                                       | CEZ-TEST ♥ 3≵ Přizpů                 | Sobit<br>Zobrazit vše 3¢                    | Objednávky                                                          | Last 7 days 🐱 Počet dní po s                                       | platnosti faktury |    | Odhlásit se                                                                                       |

Vlevo dole klikněte na "Údaje o společnosti".

| Business Network   Účet Standard Získat podnikový účet                  |                                                       |                                                     |                                                                                             |   | ₹2 Q MK        |
|-------------------------------------------------------------------------|-------------------------------------------------------|-----------------------------------------------------|---------------------------------------------------------------------------------------------|---|----------------|
| Domů Aktivace Discovery v Pracovní plocha Objednávky v Plnění v Faktury | v → Platby → Katalogy → Vý                            | kazy – Zprávy Posouzení                             |                                                                                             |   | Vytvořit 🗸   🚥 |
| Profil společnosti                                                      |                                                       |                                                     | Podporovat humanitární pomoc 🕐 🛛                                                            |   |                |
| Prehadovaci údije                                                       | RICHMOND Teplic<br>AND ANIII831469307 - DURS          | e s.r.o.                                            | Alany společnost<br>Alany společnost<br>Alans<br>Adesa<br>Ceská republika<br>zobrazi detaly |   |                |
| Certifikace<br>Hodnoceri užitelnosti<br>60 Datši adrevy                 | • Sférometry                                          | <ul> <li>Šlužeb</li> <li>Česká republika</li> </ul> | Zde vyberte odvětví, v nichž<br>působite.                                                   |   |                |
| Údaje o společnosti                                                     | Přihlašovací údaje                                    |                                                     |                                                                                             |   |                |
| 😰 Kontakly<br>炎 Dašli dokumenty                                         | Certifikace<br>Pokud chcete přídat certifikát prok    | azující charakter a silné stránky vašeho p          | oodniku, klikněte na ikonu tužky.                                                           |   |                |
|                                                                         | Hodnocení udržitelnosti                               |                                                     |                                                                                             | 0 |                |
|                                                                         | Přidejte své hodnocení udržitelno:<br>Další informace | ti, abyste charakterizovali svůj způsob ři.         | zení rizik pro zákazníky. Nemáte hodnocení?                                                 |   |                |

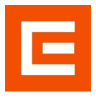

Zde si můžete aktualizovat informace o Vaší společnosti, pokud k tomu máte oprávnění.

| Další informace                                     |                                  | Uložit Zavlit |
|-----------------------------------------------------|----------------------------------|---------------|
| Další adresy Firma Korgakty Certifikace (1) Další d | kumenty                          |               |
| Označuje povinné pole                               |                                  |               |
| Finanční informace                                  |                                  |               |
| Informace o pend                                    | e:                               |               |
| Informace o diskor                                  |                                  |               |
| Obchodní identifiká                                 |                                  |               |
|                                                     |                                  |               |
| Obchodní přihlašovací úda                           | e:                               |               |
|                                                     |                                  |               |
| Globalini Pisla mi                                  | *                                |               |
|                                                     | 90                               |               |
| Informace o dani                                    |                                  |               |
| Klasifikace dan                                     | (žádná hodnota) V                |               |
| Typ zdaněr                                          | (źládna hodnota) V               |               |
| DH                                                  |                                  |               |
| ID danë region                                      | : Nezadávejte pomlóky.           |               |
| ID regionální dan                                   | : Nezadávejte pomlčky.           |               |
| Dič pro účely DPr                                   |                                  |               |
|                                                     | Registrovan k DPH                |               |
| Dokument registrace k DPI                           | : «Zadný dokument><br>Uploadovat |               |
|                                                     | Darhové zúčtování                |               |
| Číslo daňového zúčtován                             |                                  |               |
| Doklad daňového zúčtovár                            | : <28dný dokument><br>Uploadovat |               |

Kliknutím na záložku "Kontakty" máte možnost změnit nebo vytvořit nový kontakt.

| Další informace                                                                                |                                                                                      |                                                                                     |                                                          | Utožit Zavilit |
|------------------------------------------------------------------------------------------------|--------------------------------------------------------------------------------------|-------------------------------------------------------------------------------------|----------------------------------------------------------|----------------|
| Dačší adresy Firma Kontakty Certifikace (1) Další dokr                                         | umenty                                                                               |                                                                                     |                                                          |                |
| <ul> <li>Označuje povinné pole</li> </ul>                                                      |                                                                                      |                                                                                     |                                                          |                |
| Kontaktní informace společnosti                                                                |                                                                                      |                                                                                     |                                                          |                |
| Hlavni e-mail:                                                                                 | ariba.test@cez.cz                                                                    |                                                                                     |                                                          |                |
|                                                                                                | Zemé Oblast                                                                          | Cisto                                                                               |                                                          |                |
| Hiavni telefon:*                                                                               | , CZE 420 ∨                                                                          | 608870301                                                                           |                                                          |                |
|                                                                                                | Země Oblast                                                                          | Ciso                                                                                |                                                          |                |
| Hlavní fax:                                                                                    | USA1 V                                                                               |                                                                                     | - <b>b</b>                                               |                |
| Kontakty                                                                                       |                                                                                      |                                                                                     |                                                          |                |
|                                                                                                |                                                                                      |                                                                                     |                                                          |                |
| Kontaktní osoby                                                                                |                                                                                      |                                                                                     |                                                          |                |
| Zákaznici potlebují věděl, jak mohou kontaktovat veši společnost. Můžete poskytnout kontakty n | a úrovní celé společnosti a kontakty specifické pro zákazníka. Nejdřive vytvohe svůj | oukromý seznam kontaktních osob. Pak vytvohe přížazení na úrovní celé společnosti a | přířazení specifická pro zákazníka. Zákaznici nevidí váš |                |
| зернити котажитися озок, каклеве па органи, перо каклете на аконому оснад у заотри зтепо       | ро цели отака конала. Двалу иста ро паправо з коналичи изотвотн                      | por popularie v monasteri o oceanie oscotrich scalo SAP publiens network.           |                                                          |                |
| Kontakty                                                                                       |                                                                                      |                                                                                     |                                                          |                |
| Jméno 1                                                                                        | Funkce v podniku                                                                     | E-mail                                                                              | Telefon                                                  |                |
|                                                                                                | Zádné položky                                                                        |                                                                                     |                                                          |                |
| Wayner                                                                                         |                                                                                      |                                                                                     |                                                          |                |

Po jakékoliv změně klikněte vpravo nahoře na tlačítko "Uložit".

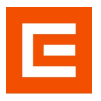

#### **2** Proposals and Questionnaires

Ariba Proposals and Questionnaires je část platformy, na které se odehrává práce s Aukcemi a Soutěžemi.

#### 2.1 Aukce a Soutěže

Klikněte na "šipku" vlevo nahoře vedle Business Network a z možností vyberte "Ariba Proposals and Questionnaires".

| SAP BU  | usiness Network - Standardní účet                                    |        |                   | REZIM TESTOWANI |                |               |            |                         |  |  |  |  | 9          | MK |
|---------|----------------------------------------------------------------------|--------|-------------------|-----------------|----------------|---------------|------------|-------------------------|--|--|--|--|------------|----|
| Domů    | SAP Business Network Discovery<br>Ariba Proposits And Questionnaires | xlocha | Objednávky $\sim$ | Plnění v        | Faktury $\sim$ | Platby $\sim$ | Katalogy 🗸 | Více $ \smallsetminus $ |  |  |  |  | Vytvořit 🗸 |    |
| Potvrze | Ariba Contracts                                                      |        |                   |                 |                |               |            |                         |  |  |  |  |            |    |
| ▼ F     | SAP Business Network                                                 |        |                   |                 |                |               |            |                         |  |  |  |  |            |    |

V "Událostech" najdete všechny Vaše Aukce a Soutěže, dle jejich statusů, do kterých jste byli pozváni. V "Registračních dotaznících" najdete dotazníky, díky kterým se propojíte s firmou, se kterou chcete obchodovat.

| SAP Ariba Proposals and Question aires    | <ul> <li>Standardní účet</li> </ul>                                                                                                    | REŽIM TE | stovAvi       |        |                 |              |         |              | 1      | I ? ? MK |
|-------------------------------------------|----------------------------------------------------------------------------------------------------|----------|---------------|--------|-----------------|--------------|---------|--------------|--------|----------|
| SKUPINA ČEZ-TEST                          |                                                                                                    |          |               |        |                 |              |         |              |        |          |
| Nejsou žádná spárovaná oznámení poptávky. | Viteje na stankách Adva Spend Management. Na těchto stankách vám pomláteme nají mějepti dodavatele z ctelého světa, kteli poslykůj nějepti lokála, skužby a ceny na bhu. Statný spranýe společnost Arba, hrc. jejímž clem je udžovat integritu thu. |          |               |        |                 |              |         |              |        |          |
|                                           | Domovská stránka                                                                                                    |          |               |        |                 |              |         |              |        |          |
|                                           | Události                                                                                                    |          |               |        |                 |              |         |              |        | π        |
|                                           | Název                                                                                                    | ID       | Čas konce 4   |        | Тур             | p události   |         | Zúčastnil se |        |          |
|                                           | <ul> <li>Status: Dokončeno (92)</li> </ul>                                                                                                    |          |               |        |                 |              |         |              |        |          |
|                                           | <ul> <li>Status: Otevfit (1)</li> </ul>                                                                                                    |          |               |        |                 |              |         |              |        |          |
|                                           | <ul> <li>Status: Čeká se na výběr (96)</li> </ul>                                                                                                    |          |               |        |                 |              |         |              |        |          |
|                                           | Registrační dotazníky                                                                                                    |          |               |        |                 |              |         |              |        | Π        |
|                                           | Název                                                                                                    |          | ID            |        | Čas konce       | 1            |         | Status       |        |          |
|                                           | ▼ Status: Otevfit (1)                                                                                                    |          |               |        |                 |              |         |              |        |          |
|                                           | Externí dotazník                                                                                                    |          | Doc1801721434 |        | 18.8.610        | 6 11:48 dop. |         | Registr      | rováno |          |
|                                           | Kvalifikační dotazníky                                                                                                    |          |               |        |                 |              |         |              |        |          |
|                                           | Název                                                                                                    | ID       | Čas konce 4   |        | Komodita        |              | Regiony | 1            | Status |          |
|                                           |                                                                                                    |          |               |        | Žádné položk    | У            |         |              |        |          |
|                                           | Dotazníky                                                                                                    |          |               |        |                 |              |         |              |        | Π        |
|                                           | Název                                                                                                    | ID       | Čas konce 4   |        | Komodita        |              | Regiony |              | Status |          |
|                                           |                                                                                                    |          |               |        | Žádné položk    | y            |         |              |        |          |
|                                           | Certifikáty                                                                                                    |          |               |        |                 |              |         |              |        | =        |
|                                           | Informace o certifikátu                                                                                                    |          | Účinné        | 6      | Konec platnosti | P            | filoha  | Dotazník     | Status |          |
|                                           |                                                                                                    |          |               |        | Žádné položk    | у            |         |              |        |          |
|                                           |                                                                                                    |          |               |        |                 |              |         |              |        |          |
|                                           | Úlohy                                                                                                    |          |               |        |                 |              |         |              |        |          |
|                                           | Jméno                                                                                                    |          | Status        | Termin | Datum dokon     | nčení        |         | Výstraha     |        |          |
|                                           |                                                                                                    |          |               |        | Žádné položk    | v            |         |              |        |          |